# RV320およびRV325 VPNルータでのVLANメン バーシップの設定

### 目的

仮想ローカルエリアネットワーク(VLAN)は、機能またはその他の共有特性によってエンド ポイントが関連付けられる、論理的に分離されたインターネットプロトコル(IP)サブネット ワークです。これにより、異なる部門が別々のネットワークを持つことになり、メンバーが リソースに排他的にアクセスできるようになります。

また、VLAN間ルーティングを有効にすることで、VLAN間でリソースを共有することもで きます。これは、VLANのメンバーのみが、そのVLANを通過するリソースにアクセスでき るため、セキュリティに相当します。また、VLANの導入は、個別のネットワークを持ちな がら1つのデバイスしか購入しないことを意味するため、節約を意味します。デフォルトで は、RVシリーズルータにはデフォルトのVLAN(VLAN1)が設定されており、削除、編集、変 更はできません。RV320では最大4つのVLANを、RV325では最大14のVLANを設定して、イ ンターVLANでパケットを転送できます。

この記事では、RV32x VPNルータシリーズでVLANメンバーシップを設定する方法について 説明します。

## 該当するデバイス

- ・ RV320デュアルWAN VPNルータ
- ・ RV325ギガビットデュアルWAN VPNルータ

### [Software Version]

•1.1.0.09

### VLANメンバーシップの管理

ステップ1:Web設定ユーティリティにログインし、[**Port Management] > [VLAN Membership]を選択します**。[VLAN Membership]ペ*ージが開*きます。

| VLAN  | /LAN Membership                                  |                    |                              |                   |          |          |          |          |  |  |  |
|-------|--------------------------------------------------|--------------------|------------------------------|-------------------|----------|----------|----------|----------|--|--|--|
| VLAN  | VLAN: DEnable                                    |                    |                              |                   |          |          |          |          |  |  |  |
| Creat | Create VLANs and assign the Outgoing Frame Type. |                    |                              |                   |          |          |          |          |  |  |  |
| Up to | four new VL                                      | ANs can be created | . VLAN IDs must be in the ra | nge (44094)       |          |          |          |          |  |  |  |
| VLA   | N Table                                          |                    |                              |                   |          |          |          |          |  |  |  |
|       | VLAN ID                                          | Description        | Inter VLAN Routing           | Device Management | LAN1     | LAN2     | LAN3     | LAN4     |  |  |  |
|       | 1                                                | Default            | Disabled                     | Enabled           | Untagged | Untagged | Untagged | Untagged |  |  |  |
|       | 25                                               | Guest              | Disabled                     | Disabled          | Tagged   | Tagged   | Tagged   | Tagged   |  |  |  |
|       | 100                                              | Voice              | Disabled                     | Disabled          | Tagged   | Tagged   | Tagged   | Tagged   |  |  |  |
| Ad    | d Edit                                           | Delete             |                              |                   |          |          |          |          |  |  |  |
|       |                                                  |                    |                              |                   |          |          |          |          |  |  |  |
| Sav   | /e C:                                            | ancel              |                              |                   |          |          |          |          |  |  |  |

ステップ2:デバイスでVLANを有効にするには、[**VLAN Enable**]チェックボックスをオンにします。

|       | VLAN Membership                                  |                     |                            |                   |          |          |          |          |  |  |  |
|-------|--------------------------------------------------|---------------------|----------------------------|-------------------|----------|----------|----------|----------|--|--|--|
| Creat | Create VLANs and assign the Outgoing Frame Type. |                     |                            |                   |          |          |          |          |  |  |  |
| Up to | four new VL                                      | ANs can be created. | VLAN IDs must be in the ra | inge (44094)      |          |          |          |          |  |  |  |
| VLA   | VLAN Table                                       |                     |                            |                   |          |          |          |          |  |  |  |
|       | VLAN ID                                          | Description         | Inter VLAN Routing         | Device Management | LAN1     | LAN2     | LAN3     | LAN4     |  |  |  |
|       | 1                                                | Default             | Disabled                   | Enabled           | Untagged | Untagged | Untagged | Untagged |  |  |  |
|       | 25                                               | Guest               | Disabled                   | Disabled          | Tagged   | Tagged   | Tagged   | Tagged   |  |  |  |
|       | 100                                              | Voice               | Disabled                   | Disabled          | Tagged   | Tagged   | Tagged   | Tagged   |  |  |  |
| Ad    | Add Edit Delete                                  |                     |                            |                   |          |          |          |          |  |  |  |
| Sav   | ve C                                             | ancel               |                            |                   |          |          |          |          |  |  |  |

注:この例で使用するルータには、3つのデフォルトVLANがすでに設定されています。

#### **VLANの追加**

ステップ1:[**Add**]をクリック**し**、新しいVLANを作成します。VLANテーブルに新しい行が追加されます。

| VLAN                                             | VLAN Membership |                    |                              |                   |          |          |          |          |  |  |  |
|--------------------------------------------------|-----------------|--------------------|------------------------------|-------------------|----------|----------|----------|----------|--|--|--|
| VLAN                                             | VLAN: 🗹 Enable  |                    |                              |                   |          |          |          |          |  |  |  |
| Create VLANs and assign the Outgoing Frame Type. |                 |                    |                              |                   |          |          |          |          |  |  |  |
| Up to                                            | four new VL     | ANs can be created | . VLAN IDs must be in the ra | nge (44094)       |          |          |          |          |  |  |  |
| VLA                                              | AN Table        |                    |                              |                   |          |          |          |          |  |  |  |
|                                                  | VLAN ID         | Description        | Inter VLAN Routing           | Device Management | LAN1     | LAN2     | LAN3     | LAN4     |  |  |  |
|                                                  | 1               | Default            | Disabled                     | Enabled           | Untagged | Untagged | Untagged | Untagged |  |  |  |
|                                                  | 25              | Guest              | Disabled                     | Disabled          | Tagged   | Tagged   | Tagged   | Tagged   |  |  |  |
|                                                  | 100             | Voice              | Disabled                     | Disabled          | Tagged   | Tagged   | Tagged   | Tagged   |  |  |  |
| Ad                                               | Add Edit Delete |                    |                              |                   |          |          |          |          |  |  |  |
| Sa                                               | Save Cancel     |                    |                              |                   |          |          |          |          |  |  |  |

ステップ2:[VLAN ID]フィールドにVLAN IDを*入力*します。VLAN IDは、VLANの一意の識別 子です。範囲は 4 ~ 4094 です。VLAN 1はデフォルトVLAN用に予約されています。

| /LAN Membership                      |                                                                                                    |                    |                   |          |          |          |          |  |  |  |  |
|--------------------------------------|----------------------------------------------------------------------------------------------------|--------------------|-------------------|----------|----------|----------|----------|--|--|--|--|
| VLAN: Create VLANs<br>Up to four new | VLAN: I Enable<br>Create VLANs and assign the Outgoing Frame Type.<br>Up to four new VLANs can be created. VLAN IDs must be in the range (44094) |                    |                   |          |          |          |          |  |  |  |  |
| VLAN Table                           |                                                                                                    |                    |                   |          |          |          |          |  |  |  |  |
| VLAN IE                              | Description                                                                                                    | Inter VLAN Routing | Device Management | LAN1     | LAN2     | LAN3     | LAN4     |  |  |  |  |
| 1                                    | Default                                                                                                    | Disabled           | Enabled           | Untagged | Untagged | Untagged | Untagged |  |  |  |  |
| 25                                   | Guest                                                                                                    | Disabled           | Disabled          | Tagged   | Tagged   | Tagged   | Tagged   |  |  |  |  |
| 100                                  | Voice                                                                                                    | Disabled           | Disabled          | Tagged   | Tagged   | Tagged   | Tagged   |  |  |  |  |
|                                      |                                                                                                    | Disabled 🗸         | Enabled 🗸         | Tagged 🗸 | Tagged 🗸 | Tagged 🗸 | Tagged 🗸 |  |  |  |  |
| Add Ed                               | lit Delete                                                                                                    |                    |                   |          |          |          |          |  |  |  |  |
| Save                                 | Save Cancel                                                                                                    |                    |                   |          |          |          |          |  |  |  |  |

ステップ3:[Description]フィールドに、新しく作成したVLANの簡単な説明を*入力し*ます。これにより、新しいVLANの目的をすばやく理解できます。

ステップ4:[VLAN間ルーティング(Inter VLAN Routing)]ドロップダウンリストから適切な VLAN間ルーティングオプションを選択し、あるVLANから別のVLANにパケットをルーティ ングします。

- ・ Disabled:VLAN間ルーティングが非アクティブであることを示します。
- Enabled:このVLANでVLAN間ルーティングがアクティブであることを表します。
   VLAN間ルーティングは、パケットを有効にしているVLAN間でのみルーティングします。

| VLAN                                                                                                    | VLAN Membership |         |          |          |          |          |          |          |  |  |  |
|----------------------------------------------------------------------------------------------------|-----------------|---------|----------|----------|----------|----------|----------|----------|--|--|--|
| VLAN:  Create VLANs and assign the Outgoing Frame Type. Up to four new VLANs can be created. VLAN IDs must be in the range (44094) |                 |         |          |          |          |          |          |          |  |  |  |
| VLA                                                                                                    | VLAN Table      |         |          |          |          | LAN2     | LAN2     | LANIA    |  |  |  |
|                                                                                                    | 1               | Default | Disabled | Enabled  | Untagged | Untagged | Untagged | Untagged |  |  |  |
|                                                                                                    | 25              | Guest   | Disabled | Disabled | Tagged   | Tagged   | Tagged   | Tagged   |  |  |  |
|                                                                                                    | 100             | Voice   | Disabled | Disabled | Tagged   | Tagged   | Tagged   | Tagged   |  |  |  |
| 200     data     Enabled v     Enabled v     Tagged v       Add     Edit     Delete     Enabled                                    |                 |         |          |          |          | Tagged 🔽 | Tagged 🔽 |          |  |  |  |
| Sa                                                                                                    | Save Cancel     |         |          |          |          |          |          |          |  |  |  |

ステップ5:[Device Management]ドロップダウンリストから適切な*オプション*を選択して、 デバイス管理を管理します。Device Managementは、VLANからデバイスのWeb設定ユーテ ィリティにログインしてデバイスを管理するソフトウェアアプリケーションです。

・ Disabled : デバイスマネージャが非アクティブであり、VLANからデバイスマネージャ にアクセスできないことを示します。

・有効:デバイスマネージャがアクティブであり、VLANからデバイスマネージャにアク セスできます。

| VLA | VLAN Table |             |                    |                      |  |  |  |  |  |  |  |  |
|-----|------------|-------------|--------------------|----------------------|--|--|--|--|--|--|--|--|
|     | VLAN ID    | Description | Inter VLAN Routing | Device Management    |  |  |  |  |  |  |  |  |
|     | 1          | Default     | Disabled           | Enabled              |  |  |  |  |  |  |  |  |
|     | 25         | Guest       | Disabled           | Disabled<br>Disabled |  |  |  |  |  |  |  |  |
|     | 100        | Voice       | Disabled           |                      |  |  |  |  |  |  |  |  |
|     |            |             | Disabled ▼         | Enabled              |  |  |  |  |  |  |  |  |
| Ad  | d Edit     | Delete      |                    | Enabled              |  |  |  |  |  |  |  |  |

ステップ6:接続しているLANポートのドロップダウンリストから必要なオプションを選択 し、設定を接続ポートと一致させる必要があります。複数のポートに接続している場合は、 接続しているポートごとに同じ設定を選択する必要があります。デフォルトは[タグ]です。

・ Tagged : ポートとVLAN間の関連付けがタグ付けされていることを表します。タグ付け は、同じポートに複数のVLANが作成されるときに、一意のVLAN IDを介してトラフィッ クがどのVLANに属するかを決定するために使用されます。

・ Untagged : ポートとVLAN間の関連付けがタグなしであることを表します。VLANが1つ だけ作成され、トラフィックがVLANを認識している場合に使用されます。タグなしポー トとしてマークできるVLANは1つだけです。デフォルトのVLANがポート上にある場合、 ポートに複数のVLANがある場合でも、常にタグが付けられていない必要があります。 ・ Excluded:インターフェイスがVLANのメンバーでないことを表します。このオプショ ンを選択すると、VLANとポートの間のトラフィックが無効になります。

**注**:手順4でVLAN間ルーティングを有効にする場合は、トラフィックを区別するために VLANにタグを付ける必要があります。

| VLAN                   | /LAN Membership •                                                                                                    |                |                    |                   |                                            |          |          |          |  |  |  |
|------------------------|----------------------------------------------------------------------------------------------------|----------------|--------------------|-------------------|--------------------------------------------|----------|----------|----------|--|--|--|
| VLAN<br>Creat<br>Up to | VLAN: I Enable<br>Create VLANs and assign the Outgoing Frame Type.<br>Up to four new VLANs can be created. VLAN IDs must be in the range (44094) |                |                    |                   |                                            |          |          |          |  |  |  |
| VLA                    | N Table                                                                                                    |                |                    |                   |                                            |          |          |          |  |  |  |
|                        | VLAN ID                                                                                                    | Description    | Inter VLAN Routing | Device Management | LAN1                                       | LAN2     | LAN3     | LAN4     |  |  |  |
|                        | 1                                                                                                    | Default        | Disabled           | Enabled           | Untagged                                   | Untagged | Untagged | Untagged |  |  |  |
|                        | 25                                                                                                    | Guest          | Disabled           | Disabled          | Tagged                                     | Tagged   | Tagged   | Tagged   |  |  |  |
|                        | 100                                                                                                    | Voice          | Disabled           | Disabled          | Tagged                                     | Tagged   | Tagged   | Tagged   |  |  |  |
| Ad                     | 200<br>d Edit                                                                                                    | data<br>Delete | Disabled v         | Enabled 💌         | Tagged V<br>Untagged<br>Tagged<br>Excluded | Tagged 🗸 | Tagged 🗸 | Tagged 🗸 |  |  |  |
| Sa                     | ve Ca                                                                                                    | ancel          |                    |                   |                                            |          |          |          |  |  |  |

ステップ7:[Save]をクリックして設定を保存します。

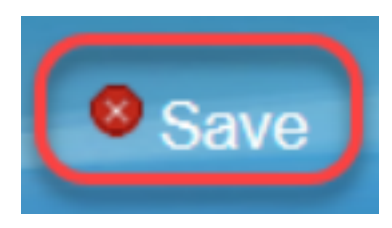

#### **VLANの編集**

ステップ1:VLANの設定を変更する場合は、特定のVLANの横にあるチェックボックスをオンにします。

| VLAN Membership                                  |                |                    |                              |                   |          |          |          |          |  |  |  |
|--------------------------------------------------|----------------|--------------------|------------------------------|-------------------|----------|----------|----------|----------|--|--|--|
| VLAN:                                            | VLAN: 🗹 Enable |                    |                              |                   |          |          |          |          |  |  |  |
| Create VLANs and assign the Outgoing Frame Type. |                |                    |                              |                   |          |          |          |          |  |  |  |
| Up to                                            | four new VL    | ANs can be created | . VLAN IDs must be in the ra | nge (44094)       |          |          |          |          |  |  |  |
| VLA                                              | N Table        |                    |                              |                   |          |          |          |          |  |  |  |
|                                                  | VLAN ID        | Description        | Inter VLAN Routing           | Device Management | LAN1     | LAN2     | LAN3     | LAN4     |  |  |  |
|                                                  | 1              | Default            | Disabled                     | Enabled           | Untagged | Untagged | Untagged | Untagged |  |  |  |
|                                                  | 25             | Guest              | Disabled                     | Disabled          | Tagged   | Tagged   | Tagged   | Tagged   |  |  |  |
|                                                  | 100            | Voice              | Disabled                     | Disabled          | Tagged   | Tagged   | Tagged   | Tagged   |  |  |  |
| ~                                                | 200            | data               | Enabled                      | Enabled           | Tagged   | Tagged   | Tagged   | Tagged   |  |  |  |
| Add                                              | d Edit         | Delete             |                              |                   |          |          |          |          |  |  |  |
|                                                  |                |                    |                              |                   |          |          |          |          |  |  |  |
| Sav                                              | /e Ca          | ancel              |                              |                   |          |          |          |          |  |  |  |

ステップ2:[**Edit**]をクリックし、VLANに必要な情報を変更します。必要な情報を変更する方 法の詳細については、「*VLANの追*加」セクションを参*照してく*ださい。

| VLAN Membe                                            | /LAN Membership                                                                                                    |                    |                   |            |          |          |          |  |  |  |  |
|-------------------------------------------------------|----------------------------------------------------------------------------------------------------|--------------------|-------------------|------------|----------|----------|----------|--|--|--|--|
| VLAN: C Enabl<br>Create VLANs an<br>Up to four new VL | VLAN: C Enable<br>Create VLANs and assign the Outgoing Frame Type.<br>Up to four new VLANs can be created. VLAN IDs must be in the range (44094) |                    |                   |            |          |          |          |  |  |  |  |
| VLAN Table                                            |                                                                                                    |                    |                   |            |          |          |          |  |  |  |  |
| VLAN ID                                               | Description                                                                                                    | Inter VLAN Routing | Device Management | LAN1       | LAN2     | LAN3     | LAN4     |  |  |  |  |
| 1                                                     | Default                                                                                                    | Disabled           | Enabled           | Untagged   | Untagged | Untagged | Untagged |  |  |  |  |
| 25                                                    | Guest                                                                                                    | Disabled           | Disabled          | Tagged     | Tagged   | Tagged   | Tagged   |  |  |  |  |
| 100                                                   | Voice                                                                                                    | Disabled           | Disabled          | Tagged     | Tagged   | Tagged   | Tagged   |  |  |  |  |
| 200                                                   | Data                                                                                                    | Enabled 🗸          | Enabled 🗸         | Untagged 🗸 | Tagged 🗸 | Tagged 🗸 | Tagged 🗸 |  |  |  |  |
| Add Edit                                              | Add Edit Delete                                                                                                    |                    |                   |            |          |          |          |  |  |  |  |
| Save C                                                | Save Cancel                                                                                                    |                    |                   |            |          |          |          |  |  |  |  |

### ステップ3:[**Save**]をクリック**して**設定を保存します。

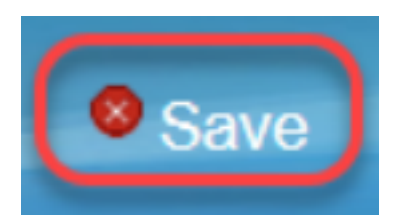

#### **VLANの削除**

ステップ1:いずれかのVLANを削除する場合は、特定のVLANの横にあるチェックボックス をオンにし、[**Delete**]を選択**します**。

| V                                                                                                    | VLAN Membership |         |             |                    |                   |          |          |          |          |  |  |
|----------------------------------------------------------------------------------------------------|-----------------|---------|-------------|--------------------|-------------------|----------|----------|----------|----------|--|--|
|                                                                                                    | VLAN: 🗹 Enable  |         |             |                    |                   |          |          |          |          |  |  |
| Create VLANs and assign the Outgoing Frame Type.<br>Up to four new VLANs can be created. VLAN IDs must be in the range (44094) |                 |         |             |                    |                   |          |          |          |          |  |  |
| VLAN Table                                                                                                    |                 |         |             |                    |                   |          |          |          |          |  |  |
|                                                                                                    |                 | VLAN ID | Description | Inter VLAN Routing | Device Management | LAN1     | LAN2     | LAN3     | LAN4     |  |  |
|                                                                                                    |                 | 1       | Default     | Disabled           | Enabled           | Untagged | Untagged | Untagged | Untagged |  |  |
|                                                                                                    |                 | 25      | Guest       | Disabled           | Disabled          | Tagged   | Tagged   | Tagged   | Tagged   |  |  |
|                                                                                                    |                 | 100     | Voice       | Disabled           | Disabled          | Tagged   | Tagged   | Tagged   | Tagged   |  |  |
|                                                                                                    |                 | 200     | data        | Enabled            | Enabled           | Tagged   | Tagged   | Tagged   | Tagged   |  |  |
|                                                                                                    | Ad              | d Edit  | Delete      |                    |                   |          |          |          |          |  |  |
|                                                                                                    |                 |         |             |                    |                   |          |          |          |          |  |  |
|                                                                                                    | Sav             | re Ca   | ancel       |                    |                   |          |          |          |          |  |  |

ステップ2:[Delete]をクリックしてVLANを削除します。

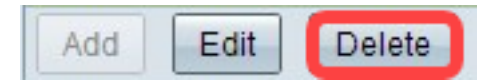

ステップ3:[Save]をクリックして設定を保存します。

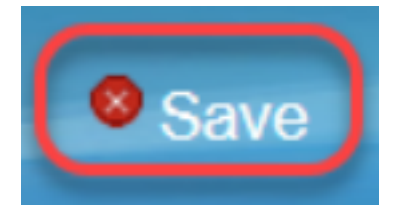

これで、VLANの設定方法が分かりました。同じトピックに関する記事を読みたい場合は、 ここをクリックして<u>ください</u>。

この記事に関連するビデオを表示...

シスコのその他のテクニカルトークを表示するには、ここをクリックしてください